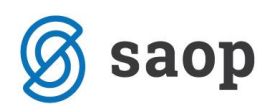

## Vstop v dokument iz kartice artikla

Po novem lahko preko kartice artikla, ki jo najdete na hitri tipki F7 vstopite lahko tudi v kartico artikla – slika gumb spodaj levo.

| 🔋 SAOP Šifranti - Moja trgov           | ina d.o.o. |                  |                   |       |           |            |        |     |       | 2             | <b>x</b> |
|----------------------------------------|------------|------------------|-------------------|-------|-----------|------------|--------|-----|-------|---------------|----------|
| Pregled artikla - zaloge               |            |                  |                   |       |           |            | Į      | . 🏏 | ( E   | i 👷           |          |
| 000000000161 jumbo 1260 25 m<br>ME: m2 | iγ         | <b>v</b>         | Prikaz količine 0 |       | 🗌 Vsi zap | isi        |        |     |       |               |          |
| ▼ Tip skladišča                        | Zaloga     | Minimalna zaloga |                   |       |           |            |        |     |       |               |          |
| I - skladišče izdelkov                 | 0,0        | 00               |                   |       |           |            |        |     |       |               |          |
| M - skladišče materiala                | 672.416,0  | 00               |                   |       |           |            |        |     |       |               | =        |
| T - trgovina na drobno                 | 0,0        | 00               |                   |       |           |            |        |     |       |               | -        |
| V - trgovina na debelo                 | 0,0        | 00               |                   |       |           |            |        |     |       |               |          |
|                                        |            |                  |                   |       |           |            |        |     |       |               | -        |
|                                        |            |                  |                   |       |           |            |        |     |       |               |          |
|                                        |            |                  |                   |       |           |            |        | M   | 4     | ▶ I           |          |
| Skladišče Naziv                        |            | Zaloga           | Minimalna zaloga  |       | Skupina   | Komisionar | Zadnja | NC  |       |               |          |
| ▶ 0000001 Glavno skladišče mate        | riala      | 672.416,0        | 00                |       |           |            |        | 0,  | 03238 | 6             |          |
|                                        |            |                  |                   |       |           |            |        |     |       |               | =        |
|                                        |            |                  |                   |       |           |            |        |     |       |               | Ŧ        |
|                                        |            |                  |                   |       |           |            |        | 14  | 4     |               |          |
|                                        |            |                  | I                 |       |           |            | 1      | .,  | •     | -             | <u></u>  |
| ▼ Serija                               | Naziv      |                  | Zaloga            | Upora | bno do    | Karantena  | 1      |     |       |               |          |
| <u> </u>                               |            |                  | 224.532,000       |       |           |            | -      |     |       |               | =        |
|                                        |            |                  | 447.884,000       |       |           |            |        |     |       |               |          |
|                                        |            |                  |                   |       |           |            |        |     |       |               |          |
|                                        |            |                  |                   |       |           |            |        |     |       |               | Ŧ        |
| 4 Kartica                              |            |                  |                   |       |           |            |        |     | ۲.    | <u>Z</u> apri |          |
| JanezB 003                             |            |                  |                   |       |           |            |        |     |       |               | ///      |

Na kartici lahko za vsak posamezen dogodek, ki ima izvor ali posledico še kakšen drug dokument (Predprejem, Račun, Dobavnica, ...) lahko pogledate kako je bi ta dokument sestavljen preko gumba vezni dokument.

Ekran je razdeljen v dva dela, kjer na zgornjem izberete dokument, v kolikor jih je več in v spodnjem delu vidite še vse ostale artikle na tem dokumentu:

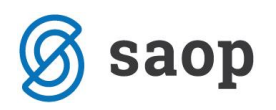

| -              | P Šifranti - Mo                                                                                                    | ja trgovina d.o.                                                                                                    | 0.                                |                                                                            |                                                                                               |                                                                                                    |                         |                        |           |           |         |         |       |             |              |         |              |                                                                                   | X      |
|----------------|----------------------------------------------------------------------------------------------------|----------------------------------------------------------------------------------------------------|-----------------------------------|----------------------------------------------------------------------------|-----------------------------------------------------------------------------------------------|----------------------------------------------------------------------------------------------------|-------------------------|------------------------|-----------|-----------|---------|---------|-------|-------------|--------------|---------|--------------|-----------------------------------------------------------------------------------|--------|
| Pregleo        | d veznih dokum                                                                                                    | entov                                                                                                    |                                   |                                                                            |                                                                                               |                                                                                                    |                         |                        |           |           |         |         |       |             | l:           | * [     | 2            |                                                                                   |        |
| MSP            | dokument IM-11                                                                                                    | /2011                                                                                                    |                                   |                                                                            |                                                                                               |                                                                                                    |                         | Količina               | 224.532,0 | 00 0000   | 0000001 | 161     |       |             |              |         | Γv           | si zapisi                                                                         |        |
|                | Artikel 00000                                                                                                    | 00000161 00000                                                                                                    | 00000161                          | jumbo 126                                                                  | i0 25 my ((                                                                                   | 000000000                                                                                               | 161)                    | /rednost               | 9.214,79  |           |         |         |       |             |              |         |              |                                                                                   |        |
| Data           | del                                                                                                    | 0.2011                                                                                                    |                                   |                                                                            |                                                                                               |                                                                                                    | Chur XI.                |                        |           |           |         |         |       |             |              |         |              |                                                                                   |        |
| Datum          | Stranka 000                                                                                                    | 0.2011<br>1023 MERKIIR D D                                                                                                   |                                   |                                                                            |                                                                                               |                                                                                                    | Stroškovi               | io mesto<br>ni nosilec |           |           |         |         |       |             |              |         |              |                                                                                   |        |
|                | Dokument 201                                                                                                    | 1/0D-37                                                                                                    |                                   |                                                                            |                                                                                               |                                                                                                    | Scroskovi               | Referent               |           |           |         |         |       |             |              |         |              |                                                                                   |        |
|                | Dokument Lor.                                                                                                    | .,                                                                                                    |                                   |                                                                            |                                                                                               |                                                                                                    |                         | Analitika              |           |           |         |         |       |             |              |         |              |                                                                                   |        |
| Vez            | ni dokumenti                                                                                                    |                                                                                                    |                                   |                                                                            |                                                                                               |                                                                                                    | Delo                    | vni nalog              |           |           |         |         |       |             |              |         |              |                                                                                   |        |
|                |                                                                                                    |                                                                                                    |                                   |                                                                            |                                                                                               |                                                                                                    |                         |                        |           |           |         |         |       |             |              |         |              |                                                                                   |        |
| Aplikaci       | ja Tip                                                                                                    | Dokument                                                                                                    | Stranka                           | Naziv stra                                                                 | nke                                                                                           | ▼ Datum doki                                                                                            | <mark>umenta</mark> Rab | at (5) Ra              | bat (4)   | Rabat (3) | Rabat   | t (2)   | Rabat | LetoPrometa | SifraVrstePr | ometa S | tevilkaDokur | nenta Tip                                                                         | •      |
| FAK            | FAK Račun                                                                                                    | RA-158/2011                                                                                                    | 0000023                           | MERKUR D                                                                   | ).D. (                                                                                        | 01.12.2011                                                                                              |                         |                        |           |           | _       |         | 10,00 | 2011        | RA           |         |              | 158                                                                               |        |
| _              |                                                                                                    |                                                                                                    |                                   |                                                                            |                                                                                               |                                                                                                    |                         |                        |           |           |         |         |       |             |              |         |              |                                                                                   |        |
|                |                                                                                                    |                                                                                                    |                                   |                                                                            |                                                                                               |                                                                                                    |                         |                        |           |           |         |         |       |             |              |         |              |                                                                                   | н      |
|                |                                                                                                    |                                                                                                    |                                   |                                                                            | I                                                                                             |                                                                                                    |                         |                        |           |           |         |         |       |             | <u></u>      |         | 14           | 1 6                                                                               | =<br>• |
| NDI            | (Odprema OD-37                                                                                                    | /2011                                                                                                    |                                   |                                                                            |                                                                                               | <b>Ia</b> .                                                                                             |                         | la                     |           | (0)       | . (7)   |         |       |             |              | ž       | K            | 1 🕨                                                                               | =<br>+ |
| NDI<br>Vrstica | (Odprema OD-37<br>Artikel                                                                                                    | /2011<br>Naziv artikla                                                                                                    | Koliän                            | 1 <b>2</b>                                                                 | Vrednost                                                                                      | Popust                                                                                                  | Popust (2)              | Popust (3)             | Popust    | (4) Рор   | ust (5) | Referer | it SN | SM          | Analiti      | ka Š    | itevilka DN  | 1 🕨                                                                               | =<br>• |
| NDI<br>Vrstica | COdprema OD-37<br>Artikel                                                                                                    | /2011<br>Naziv artikla<br>04 RAZPISNA DOKU<br>08 Za Lemon                                                                    | Koliän<br>MENT/                   | na<br>33,000<br>331.000                                                    | Vrednost<br>392,04                                                                            | Popust                                                                                                  | Popust (2)              | Popust (3)             | Popust    | (4) Рор   | ust (5) | Referer | it SN | SM          | Analiti      | ka Š    | tevilka DN   | 1 1                                                                               | =<br>• |
| ND)            | CODFrema OD-37<br>Artikel<br>1 0000000000<br>2 000000000<br>3 0000000001                                                                                                    | /2011<br>Naziv artikla<br>04 RAZPISNA DOKU<br>08 Za Lemon<br>61 jumbo 1260 25 m                                              | Količin<br>MENT/                  | a<br>33,000<br>331,000<br>2 <b>24.532,000</b>                              | Vrednost<br>392,04<br>195,67<br>8.083,15                                                      | Popust                                                                                                  | Popust (2)              | Popust (3)             | Popust    | (4) Рор   | ust (5) | Referer | it SN | SM          | Analiti      | ka Š    | itevilka DN  | 1 🕨                                                                               | -      |
| ND)<br>Vrstica | Artikel           000000000           2           0000000000           3           0000000000           4           0000000000                                                                                                    | /2011<br>Naziv artikla<br>04 RAZPISNA DOKU<br>12 a Lemon<br>11 jumbo 1260 25 m<br>11 jumbo 1260 25 m                         | Količin<br>MENT/<br>y 2           | a<br>33,000<br>331,000<br>(24.532,000<br>9,468,000                         | Vrednost<br>392,04<br>195,67<br>8.083,15<br>340,85                                            | Popust<br>+<br>7 10,00                                                                                  | Popust (2)              | Popust (3)             | Popust    | (4) Рор   | ust (5) | Referer | it SN | SM          | Analiti      | ka Š    | tevilka DN   | 1 🕨                                                                               | ■<br>▼ |
| ND)<br>Vrstica | Codprema OD-37           Artikel           1         0000000000           2         0000000000           3         0000000000           4         0000000001           5         0000000000                                                                                                    | /2011<br>Naziv artikla<br>4 RAZI SINA DOKU<br>20 Lemon<br>61 jumbo 1260 25 m<br>1 jumbo 1260 25 m<br>9 Gradberi materia      | Količin<br>MENT/<br>y 2<br>y 1    | ia<br>33,000<br>331,000<br>24.532,000<br>9.468,000<br>234,000              | Vrednost<br>392,04<br>195,62<br><b>8.083,11</b><br><b>340,82</b><br>484,38                    | Popust<br>10,00                                                                                         | Popust (2)              | Popust (3)             | Popust    | (4) Рор   | ust (5) | Referer | it SN | SM          | Analiti      | ka Š    | itevilka DN  | 1 🕨                                                                               |        |
| ND             | Artikel           00000000000         0000000000         0000000000         0000000000         0000000000         0000000000         0000000000         0000000000         0000000000         0000000000         0000000000         0000000000         00000000000         0000000000         0000000000         00000000000         00000000000         00000000000         00000000000         00000000000         00000000000         00000000000         00000000000         00000000000         000000000000000000000         000000000000000000000000000000000000               | /2011<br>Naziv artikla<br>04 RAZPISNA DOKU<br>05 Za Lemon<br>61 jumbo 1260 25 m<br>61 jumbo 1260 25 m<br>99 Gradbeni materia | Količin<br>MENT/<br>y 2<br>y 1    | Na<br>33,000<br>331,000<br>24,532,000<br>9,468,000<br>234,000              | Vrednost<br>392,0-<br>195,63<br>8.083,11<br>340,82<br>484,32                                  | Popust<br>10,00<br>5<br>5<br>8                                                                          | Popust (2)              | Popust (3)             | Popust    | (4) Рор   | ust (5) | Referer | it SN | SM          | Analiti      | ka Š    | tevilka DN   | 1 0                                                                               |        |
| ND)<br>Vrstica | Artikel           0000000000         000000000         000000000         000000000         0000000001         0000000000         0000000000         0000000000         0000000000         0000000000         0000000000         0000000000         0000000000         0000000000         0000000000         0000000000         0000000000         0000000000         0000000000         00000000000         00000000000000         00000000000         00000000000         00000000000         00000000000         000000000000000000000         000000000000000000000000000000000000 | /2011<br>Naziv artikla<br>04 RAZPISNA DOKU<br>05 Za Lemon<br>61 jumbo 1260 25 m<br>61 jumbo 1260 25 m<br>09 Gradbeni materia | Koliān<br>MENT/<br>y 2<br>y<br>I  | a<br>33,000<br>331,000<br>24,532,000<br>9,468,000<br>234,000               | Vrednost<br>392,04<br>195,67<br>8.083,11<br>340,82<br>484,32                                  | Popust<br>10,00<br>5<br>5<br>6<br>7<br>10,00<br>7<br>10,00<br>5<br>5<br>5<br>5<br>5<br>5<br>5<br>5<br>5 | Popust (2)              | Popust (3)             | Popust    | (4) Pop   | ust (5) | Referer | it SN | SM          | Analiti      | ka Š    | tevilka DN   | 1 🕨                                                                               |        |
| Vrstica        | Artikel           0000000000         000000000         000000000         000000000         0000000001         0000000000         0000000000         0000000000         0000000000         0000000000         0000000000         0000000000         0000000000         0000000000         0000000000         0000000000         0000000000         0000000000         0000000000         00000000000         000000000000000         000000000000         00000000000         00000000000         00000000000000000000         000000000000000000000000000000000000                    | /2011<br>Naziv artikla<br>04 RAZPISNA DOKU<br>05 Za Lemon<br>61 jumbo 1260 25 m<br>61 jumbo 1260 25 m<br>09 Gradbeni materia | Količin<br>MENT/<br>y 2<br>y<br>I | ia<br>33,000<br>331,000<br>24,532,000<br>234,000<br>34,000,000             | Vrednost<br>392,04<br>195,67<br><b>8.083,12</b><br><b>340,88</b><br>484,38<br><b>8.424,00</b> | Popust 4 7 10,00 5 5 8 8 8 8 8 8 8 8 8 8 8 8 8 8 8 8 8                                                  | Popust (2)              | Popust (3)             | Popust    | (4) Рор   | ust (5) | Referer | it SN | SM          | Analiti      | ka Š    | tevilka DN   | 1 🕨                                                                               |        |
| ND)            | 2 Odprema OD-37<br>Artikel<br>1 000000000<br>2 0000000001<br>3 0000000001<br>4 0000000001<br>5 0000000000                                                                                                    | /2011<br>Naziv artika<br>04 RA2PISNA DOKU<br>08 Za Lemon<br>61 jumbo 1260 25 m<br>61 jumbo 1260 25 m<br>9 Gradbeni materia   | Količin<br>MENT/<br>y 2<br>y<br>I | a<br>33,000<br>331,000<br>24,532,000<br>9,468,000<br>234,000<br>34,000,000 | Vrednost<br>392,0-<br>195,67<br>8.083,11<br>340,81<br>484,32<br>8.424,00                      | Popust<br>10,00<br>5<br>5<br>                                                                           | Popust (2)              | Popust (3)             | Popust    | (4) Pop   | ust (5) | Referer | it SN | SM<br>      | Analiti      | ka Š    | tevika DN    | ( )<br>()<br>()<br>()<br>()<br>()<br>()<br>()<br>()<br>()<br>()<br>()<br>()<br>() |        |

Do enakega rezultata pridete tudi v kolikor preko izpisov materialnega skladiščnega poslovanja izberete izpis kartice artikla v preglednico, kjer se na zadnjem nivoju tudi srečate z gumbom vezni dokument.

| SAOP Materi           | alno skladiščno                     | poslo    | vanje - N | loja trgovina | a d.o.o.    |                  |                  |              |                  |                 |      |         | X    |
|-----------------------|-------------------------------------|----------|-----------|---------------|-------------|------------------|------------------|--------------|------------------|-----------------|------|---------|------|
| Kartica artikla 2     | )11                                 |          |           |               |             |                  |                  |              |                  |                 |      | 🗙 🖻     |      |
| 🔶 <u>N</u> azaj Napre | :j ¢ <u>F</u> ilter: <mark>O</mark> | tvoritev | //Promet  | •             |             |                  |                  |              |                  | Q 14            | 4 🕨  | )i 🛛    | 8    |
| Artikel: 00000000     | 0161 jumbo 1260 25                  | my M     | E: m2     |               |             |                  |                  |              |                  |                 |      |         |      |
| Otvoritev/Prome       | t Tip prometa                       | VP       | Številka  | Datum         | V skladišče | Količina prejema | Vrednost prejema | Iz skladišča | Količina izdaje  | Vrednost izdaje | Cena |         | N 🔺  |
| Promet                | Prejem                              | PM       | 1         | 09.03.2011    | 0000001     | 224.532,000      | 10.187,75        |              |                  |                 |      | 0,04537 |      |
| Promet                | Prejem                              | PM       | 2         | 23.03.2011    | 0000001     | 224.532,000      | 10.187,75        |              |                  |                 |      | 0,04537 |      |
| Promet                | Izdaja                              | IM       | 5         | 23.03.2011    |             |                  |                  | 0000001      | 730,000          | 33,12           |      | 0,04537 |      |
| Promet                | Izdaja                              | IM       | 6         | 23.03.2011    |             |                  |                  | 0000001      | 450,000          | 20,42           |      | 0,04537 |      |
| Promet                | Prejem                              | РМ       | 4         | 01.12.2011    | 0000001     | 224.532,000      | 7.271,31         |              |                  |                 |      | 0,03238 |      |
| Promet                | Izdaja                              | IM       | 11        | 21.10.2011    |             |                  |                  | 0000001      | 224.532,000      | 9.214,79        |      | 0,04104 | Ξ    |
| Promet                | Izdaja                              | IM       | 11        | 21.10.2011    |             |                  |                  | 0000001      | 9.468,000        | 388,57          |      | 0,04104 |      |
|                       |                                     |          |           |               |             | 673.596,000      | 27.646,81        |              | 235.180,000      | 9.656,90        |      |         | -    |
| ▲ 📖                   |                                     |          |           |               |             |                  |                  |              |                  |                 |      | Þ       |      |
| Št.zadetkov: 7        |                                     |          |           |               |             |                  |                  |              | <u>V</u> ezni do | kumenti 🔋 🛛 EIF | 0    | 🔁 Za    | apri |
| JanezB                | 003                                 |          |           |               |             |                  |                  |              |                  |                 |      |         | 11   |

Na preglednici veznih dokumentov je možnost izpisovanja/predogleda dokumenta na katerem se nahajamo (preko standardne ikone za tiskanje zgoraj desno) ali pa možnost izpisovanja/predogleda veznih dokumentov preko desnega miškinega klika in izbor »Tiskanje«.

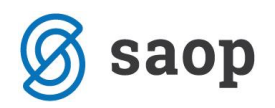

| 🔋 SAO     | P Šifranti - Moj                        | a trgovina d.o.    | о.            |           |                  |              |              |            |           |           |             |                |               | . 0    |         | X        |
|-----------|-----------------------------------------|--------------------|---------------|-----------|------------------|--------------|--------------|------------|-----------|-----------|-------------|----------------|---------------|--------|---------|----------|
| Pregled   | veznih dokum                            | entov              |               |           |                  |              |              |            |           |           |             | I.             | 🗙 🖪           | •      |         |          |
| MSP       | lokument IM-11                          | /2011              |               |           |                  | Količi       | na 224.532   | ,000 m2    |           |           |             |                | 1             | 🗌 Vsi  | zapisi  |          |
|           | Artikel 00000                           | 00000161 jumbo     | 1260 25 my (m | 2)        |                  | Vredno       | ost 9.214,79 | )          |           |           |             |                |               |        |         |          |
| Datum     | dekumenta 21.10                         | 2011               |               |           | C tru            | - čkovno mor | to           |            |           |           |             |                |               |        |         |          |
| Datum     | Churche 0000                            | .2011              |               |           | Sur              | Skovilo mes  |              |            |           |           |             |                |               |        |         |          |
|           | Stranka UUUU                            | UZ3 MERKUR D.D.    | ·             |           | Str              | SKOVNI NOSII | ec           |            |           |           |             |                |               |        |         |          |
|           | Dokument 2011                           | /00-37             |               |           |                  | Refere       | ent          |            |           |           | ALI         |                |               |        |         |          |
|           |                                         |                    |               |           |                  | Analiti      | ka           |            |           |           |             |                |               |        |         |          |
| Vez       | ni dokumenti                            |                    |               |           |                  | Delovni nal  | og           |            |           |           |             |                |               |        |         |          |
| Aplikacij | a Tip                                   | Dokument           | Stranka Nazi  | v stranke | ▼ Datum dokumen  | ta Rabat (5) | Rabat (4)    | Rabat (3)  | Rabat (2) | Rabat     | LetoPrometa | SifraVrstePror | neta Stevilka | Dokume | nta Tip |          |
| ▶ FAK     | FAK Račun                               | RA-158/2011        | 0000023 MER   | KUR D.D.  | 01.12.2011       |              |              |            | 1         | 40.0      | 2011        | l RA           |               |        | 158     |          |
|           | NDK Odprema                             | OD-37/2011         | 0000023 MER   | KUR D.D.  | 01.12.2011       | Privze       | eto          |            |           |           | 2011        | l OD           |               |        | 37      | Ξ        |
|           |                                         |                    |               |           |                  | Izbira       | a stolpcev   |            |           |           |             |                |               |        |         |          |
|           |                                         |                    |               |           |                  | Čaroj        | vnik za izv  | oz podatk  | οv        |           |             |                |               |        |         |          |
|           |                                         |                    |               |           |                  | Kani         |              | oz podatk  |           | Child     |             |                |               |        |         |          |
|           |                                         |                    |               |           |                  | коріг        | raj celico   |            |           | Ctri+     |             |                |               |        |         | <b>N</b> |
| FAK       | Račun RA-158/20                         | 011                |               | la tra    | la . la . /a     | Kopir        | raj vrstico  |            |           | Ctrl+Alt+ |             | a tut          | ×             | 1      | •       |          |
| Vrstica   | Artikel                                 | Naziv artikla      | Kolicina      | Vrednost  | Popust Popust (2 | Števi        | lo prikaza   | nih zapiso | /         |           |             | Analitika      | Stevilka DN   | J      |         |          |
| Ľ         | 2 0000000000000000000000000000000000000 | 14 RAZPISNA DOKU   | 331.00        | 195.67    | 10.00 11         | Shrar        | ni kolone/o  | dodatne fi | tre       |           |             |                |               |        |         |          |
|           | 3 00000000016                           | 1 jumbo 1260 25 m  | y 224.532,000 | 8.083,15  |                  |              |              |            |           |           |             |                |               |        |         | Ξ        |
|           | 4 00000000016                           | i1 jumbo 1260 25 m | y 9.468,000   | 340,85    |                  | liska        | nje          |            |           |           |             |                |               |        |         |          |
|           | 5 0000000000000000000000000000000000000 | 9 Gradbeni materia | al 234,000    | 484,38    |                  |              |              |            |           |           |             |                |               |        |         |          |

Odpre se standardna forma za izbor izpisa, odvisno kateri vezni dokument smo izbrali.

| SAOP Tiskanje - Moja trgovina d.o.o. |                          |                  |               |
|--------------------------------------|--------------------------|------------------|---------------|
| QR Izpisi                            |                          | 🚖 🛙              | à 🚭 🎭         |
| Račun 2011 / RA - 140 / SAOP d.o.o.  | D Oblikuj                | Predogled        | 실 Tiskaj      |
| Aktivni 🗌 Neaktivni                  |                          |                  |               |
| Datoteka                             | Q 100 🔀 📢 🍕              | ▶ <b>№</b> [     | <b>) 2</b> 16 |
| Naziv izpisa                         | ▼ Datoteka               | Število kopij Sl | kupna upor 🔺  |
| Bremepis                             | FAK_RacunBremepis.qr2    | 1                | <b>V</b>      |
| Račun - cene z DDV                   | FAK_RacunCeneDDV.qr2     | 1                | <b>V</b>      |
| Račun - desni 2                      | FAK_RacunDesniDveDE.qr2  | 1                | <b>v</b>      |
| Račun - desni 1                      | FAK_RacunDesniEnaDE.gr2  | 1                | <b>V</b>      |
| Dobropis                             | FAK_RacunDobropis.qr2    | 1                | <b>V</b>      |
| Račun - levi 2                       | FAK_RacunLeviDveDE.qr2   | 1                | <b>V</b>      |
| Račun - levi 1                       | FAK_RacunLeviEnaDE.qr2   | 1                | <b>V</b>      |
| Račun - Mali davčni zavezanci        | FAK_RacunMDZ.gr2         | 1                |               |
| Račun s p. položnico PP02            | fak_racunposebnaPP02.qr2 | 1                |               |
| Račun z UPN                          | FAK_RacunUPN.gr2         | 1                | V V           |
| < III                                |                          |                  | •             |
| 476 / 491                            |                          |                  | 🛍 Zapri       |
| JanezB 003                           |                          |                  | 11.           |

## Vstop v dokument iz pregleda kartice artikla v trgovini na drobno

V modulu Trgovina na drobno lahko ob pregledu kartice artikla preko preglednice vstopate s pomočjo dvoklika na posamezno vrstico ali preko ikone 'Vstop v dokument' vstopite v dokument, kjer je nastala

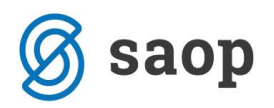

vknjižba za pripadajoči zapis na kartico artikla. S tem je omogočen hitrejši vstop v dokument za morebitne dodatne popravke samega dokumenta.

| 🛒 SAOP Trgovina na drobno                                     | o - SAOP d.o.o.                                                      |     |
|---------------------------------------------------------------|----------------------------------------------------------------------|-----|
| <u>K</u> njiženje <del>v</del> Ši <u>f</u> ranti <del>v</del> | Izpisi • Pripo <u>m</u> očki • Nastavitve • Poročila • <u>Z</u> apri | کا  |
|                                                               | Evidence v trgovini na drobno                                        |     |
|                                                               | Zaloga blaga                                                         |     |
|                                                               | <u>C</u> enik blaga                                                  |     |
|                                                               | Kartica artikla                                                      |     |
|                                                               | Zbir količin in <u>v</u> rednosti artiklov                           |     |
|                                                               | Analiza prodaje                                                      |     |
|                                                               | Analiza prejema                                                      |     |
|                                                               | Rekapitulacija <u>b</u> laga in davkov                               |     |
|                                                               | Rekapitulacija blagajn                                               |     |
|                                                               | Pregled blagajniških <u>r</u> ačunov                                 |     |
|                                                               | Knjiga izdaje                                                        |     |
|                                                               | Knjiga prejema                                                       |     |
|                                                               | Pregled prometa po karticah zaupanja                                 |     |
|                                                               | Zapisniki o spremembi cen                                            |     |
|                                                               | Kalo                                                                 |     |
|                                                               | Pregled prometa po kontih zalog                                      |     |
|                                                               | Pregled dokumentov                                                   |     |
|                                                               | Prikaz razlike v ceni RVC                                            |     |
| JanezB 001                                                    |                                                                      | 11. |

| 🥃 SAOP Trgovi                                                                                      | na na drobno - SAOP d.o.o.                                                                                                    | ×                         |
|----------------------------------------------------------------------------------------------------|----------------------------------------------------------------------------------------------------|---------------------------|
| Kartica artikla                                                                                    | a                                                                                                    | 🗙 🖻 🛕                     |
| Leto<br>Poslovalnica<br>Datum od<br>Šifra artikla od<br>Konsignant od<br>Dobavitelj od<br>Uredi po | 2010 <ul> <li>Poslovna enota SAOP d.o.o.</li> <li>do</li> <li>v</li> <li>do</li> <li>o000000000000000000000000000000000000</li></ul> | Prikaži po<br>( artiklu   |
| Naziv liste                                                                                        |                                                                                                    |                           |
|                                                                                                    | 🔲 Izpis nastavitev                                                                                                    |                           |
| Preglednica                                                                                        | 1001                                                                                                    | 🗙 Opusti 🖌 <u>T</u> iskaj |
| JanezB                                                                                             | 001                                                                                                    |                           |

Gumb naprej iz artikla na dogodke kartice izbranega artikla nam odpre:

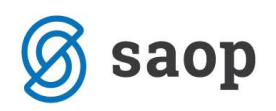

| 🛒 SAOP Trgovina n              | a drobno - SAOP         | d.o.o.    |          |            |                  |                  |                 |           |                 |          |        |            |            | x             |
|--------------------------------|-------------------------|-----------|----------|------------|------------------|------------------|-----------------|-----------|-----------------|----------|--------|------------|------------|---------------|
| Kartica artikla 20             | 10                      |           |          |            |                  |                  |                 |           |                 |          |        |            | * 🔎        |               |
| 💠 <u>N</u> azaj Na <u>p</u> re | j 🗘 🛛 <u>F</u> ilter: 🖸 | Otvoritev | /Promet  | •          |                  |                  |                 |           |                 |          | - 🔍 📢  |            | Þ          | 21            |
| Artikel: 000000000             | 011 VŽIGALICE (ma       | ale) ME:  | KOS      |            |                  | Prejem - Izdaja: | 797,500         |           |                 |          |        |            | Vstop v do | kumen         |
| Otvoritev/Promet               | Tip prometa             | VP        | Številka | Datum      | Količina prejema | Vrednost prejema | Količina izdaje | Veza MSP  | Vrednost izdaje | Cena     | RVC    | Nivelacija | rstop r de | -             |
| Otvoritev                      | Prejem                  | Z         | 1        | 01.01.2010 | 1.067,500        | 640,50           | 0,000           |           | 0,00            | 0,60000  | 0,00   |            | 0          | ,00           |
| Promet                         | Izdaja                  | N         | 458      | 05.08.2010 | 0,000            | 0,00             | 50,000          | IT-1/2010 | 29,10           | 0,60000  | 6,75   |            | -0         | ,90           |
| Promet                         | Izdaja                  | G         | 15432    | 11.08.2010 | 0,000            | 0,00             | 2,000           | IT-2/2010 | 1,20            | 0,60000  | 0,30   |            | 0          | ,00           |
| Promet                         | Izdaja                  | G         | 15433    | 28.08.2010 | 0,000            | 0,00             | 1,000           | IT-3/2010 | 0,60            | 0,60000  | 0,15   |            | 0          | ,00           |
| Promet                         | Izdaja                  | G         | 15434    | 06.09.2010 | 0,000            | 0,00             | 10,000          | IT-4/2010 | 6,00            | 0,60000  | 1,50   |            | 0          | ,00           |
| Promet                         | Prejem                  | Р         | 1        | 12.09.2010 | 800,000          | 576,00           | 0,000           | PT-1/2010 | 0,00            | 0,72000  | 0,00   |            | 120        | ,54           |
| Promet                         | Izdaja                  | N         | 459      | 25.09.2010 | 0,000            | 0,00             | 1.000,000       | IT-5/2010 | 720,00          | 0,72000  | 64,50  |            | 0          | ,00           |
| Promet                         | Izdaja                  | G         | 15435    | 30.09.2010 | 0,000            | 0,00             | 2,000           | IT-6/2010 | 1,44            | 0,72000  | 0,13   |            | 0          | ,00           |
| Promet                         |                         | S         | 1        | 01.10.2010 | 0,000            | 0,00             | 0,000           |           | 0,00            | 0,00000  | 0,00   |            | -18.359    | ,20           |
| Promet                         | Izdaja                  | G         | 15436    | 05.10.2010 | 0,000            | 0,00             | 3,000           | IT-7/2010 | 210,00          | 70,00000 | 173,39 |            | 0          | ,00 📖         |
| Promet                         |                         | S         | 2        | 11.10.2010 | 0,000            | 0,00             | 0,000           |           | 0,00            | 0,00000  | 0,00   |            | 18.572     | ,40           |
| Promet                         | Izdaja                  | G         | 15437    | 11.10.2010 | 0,000            | 0,00             | 1,000           | IT-8/2010 | 0,70            | 0,70000  | 0,05   |            | 0          | ,00           |
| Promet                         | Izdaja                  | G         | 15438    | 11.10.2010 | 0,000            | 0,00             | 1,000           | IT-9/2010 | 0,70            | 0,70000  | 0,05   |            | 0          | ,00           |
|                                |                         |           |          |            | 1.867,500        | 1.216,50         | 1.070,000       |           | 969,74          |          | 246,82 |            | 332,       | ,84 +         |
| •                              |                         |           |          |            |                  |                  |                 |           |                 |          |        |            |            | <b>F</b>      |
| Št.zadetkov: 13                |                         |           |          |            |                  |                  |                 |           |                 |          |        |            | ۹D)        | <u>Z</u> apri |
| JanezB                         | 001                     |           |          |            |                  |                  |                 |           |                 |          |        |            |            | //            |

| 🛒 SAOP Trgovina na drobno - sprememba - SAOP (                                                                             | d.o.o.                                 |              |                  |          |                |              |        |         | • <b>x</b>              |  |  |
|----------------------------------------------------------------------------------------------------|----------------------------------------|--------------|------------------|----------|----------------|--------------|--------|---------|-------------------------|--|--|
| Prevzem 2010 / P - 1                                                                                                    |                                        |              |                  |          |                |              | Į      | 🖻 🙀 [   | 🖻 🕅 🏚                   |  |  |
| Poslovalnica 1 Poslovna enota SAOP d.o.o.                                                                                  |                                        |              |                  |          |                |              |        |         |                         |  |  |
| Stanje: Knjžen 11.10.2010 10:55<br>Datum 12.09.2010 ▼ Stranka 0000001 SAOP Računalništvo<br>Podjetje za informatiko d.o.o. |                                        |              |                  |          |                |              |        |         |                         |  |  |
| Splošno Opisi Vrstice Odvisni stroški                                                                                      |                                        |              |                  |          |                |              |        |         |                         |  |  |
| 😰 Izrač <u>u</u> n                                                                                                    |                                        |              |                  | 4        | Artikel (F4)   | ₩ ♦ ▶        |        | 1 🖪 🖳   | i 🛛 🖉                   |  |  |
| Vrstica 🦯 Šifra artikla Naziv                                                                                              | "/ S… "/ Količin                       | a ME "       | 🖊 Fakturna c     | 🖉 Popust | 🥒 Fakturna vr. | Nabavna cena | a % OS | OS / ME | / % 🔺                   |  |  |
| ▶ 1 000000000011 VŽIGALICE (male)                                                                                          | - 800,0                                | 00 KOS       | 0,63000          | 15,00    | 428,           | 40 0,5355    | 0,00   | 0,000   | 00                      |  |  |
|                                                                                                    |                                        |              |                  |          |                |              |        |         | E                       |  |  |
|                                                                                                    |                                        |              |                  |          |                |              |        |         |                         |  |  |
|                                                                                                    |                                        |              |                  |          |                |              |        |         |                         |  |  |
| Nabayna cena                                                                                                    | leprodaina cena                        | % MPC        | Maloprodaina cen | a Mi     |                |              |        |         |                         |  |  |
| Stara kalkulacija 0,35000 30.00                                                                                            | 0.45500                                | 9,89         | 0.5000           | 0 0.     | .60000         |              |        |         |                         |  |  |
| Nova kalkulacija 0,53550 10,00                                                                                             | 0,58905                                | 1,86         | 0,6000           | 0 0,     | 72000          |              |        |         |                         |  |  |
| 🕼 V <u>n</u> os stroškov 🕱 Zbiri 🎒 Ijskaj 👫 O artikļu                                                                      | i ⊜ <sup>23</sup> <u>N</u> alepke 🚮 Se | erije - množ | źično            |          |                |              |        | × Opust | <b>√</b> <u>P</u> otrdi |  |  |
| JanezB 001                                                                                                    |                                        |              |                  |          |                |              |        |         |                         |  |  |

\*\*\* Navodila pripravljena z različico iCentra 2018.10.000, z naslednjimi dopolnitvami programa se navodila lahko spremenijo v skladu z objavljenimi novostmi na spletni strani: http://help.icenter.si/sl/zgodovinarazlicic in http://podpora.saop.si/ .

Šempeter pri Gorici, 02. 08. 2012

SAOP d.o.o.